# 看護学系学術文献情報検索データベース CINAHL with Full Text 講習会

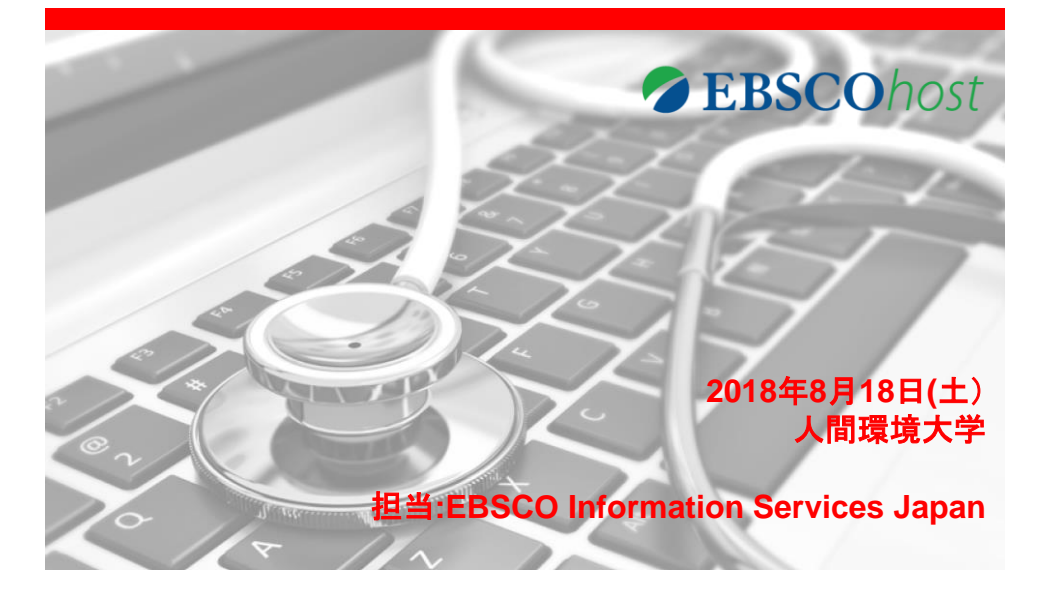

### CINAHL with Full Text®の概要

|                      | <u>CINAHL with</u> |                                                                 |
|----------------------|--------------------|-----------------------------------------------------------------|
|                      | <u>Full Text</u>   |                                                                 |
| PreCINAHLの付属         | あり                 | ●主な収録データの分野は看護学、生体臨<br>床医学、健康科学、代替医学、消費者健康<br>など17の分野にわたって幅広く収録 |
| 2次データ収録雑誌数           | 3,000誌以上           | なと「ハック」ヨーニーシートの「日」ムマイスの                                         |
| データ収録開始年             | 1981年              | ●収録された論文記事について、引用文<br>献・被引用文献のリンク、検索が可能                         |
| 引用·被引用文献収録誌数         | 1,300誌以上           | ●PreCINAHI (※) が毎料で付属します!                                       |
| 引用·被引用文献データ<br>収録開始年 | 1993年              | ※PreCINAHLにはCINAHLに収録される<br>前の新しい論文データが収録されています                 |
| フルテキスト収録誌数           | 600誌以上<br>·        | ●同時アクセスユーザー数:4                                                  |
| PDFフルテキスト            | 1981年              |                                                                 |
| чхяялян<br>CIIV      | IAL                | Available via EBSCOhost                                         |

### 人間環境大学様でご利用できる EBSCOのデータベース

#### CINAHL with Full Text

#### • MEDLINE

米国立医学図書館(The National Library of Medicine: NLM)が作製・運営 管理する医学系全般(薬学、看護学、歯学、獣医学、獣医薬学、医療制 度、前臨床研究など)の学術文献(世界中の雑誌に収録された論文等)約 5,700タイトルを検索することができる二次情報データベースです。

#### eBook Collection (EBSCOhost)

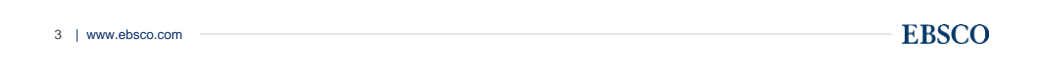

## ◇データベースへのログイン方法-図書館ページより◇

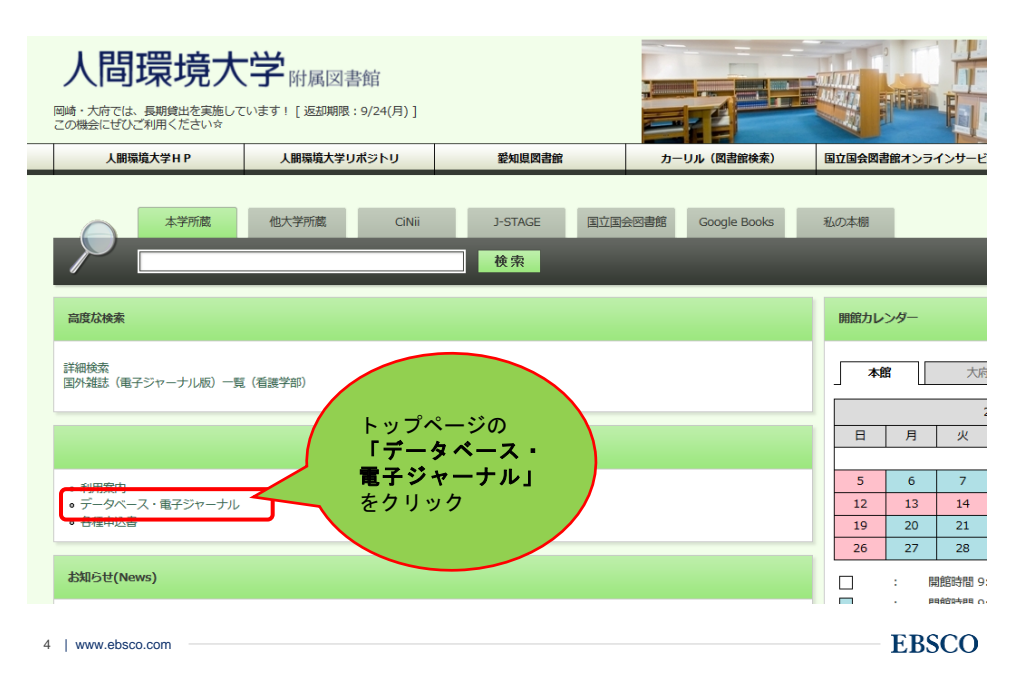

| ◇デー                                                                                                    | タベース                                                 | ス選択ī                                | 画面◇                                                        |                         |                                       |                           |                                   |
|----------------------------------------------------------------------------------------------------|------------------------------------------------------|-------------------------------------|------------------------------------------------------------|-------------------------|---------------------------------------|---------------------------|-----------------------------------|
|                                                                                                    |                                                      |                                     |                                                            |                         | サインイン                                 | 🧀 フォルダ                    | ユーザー設定                            |
| データペ<br>EBSCOhost<br>は<br>デー<br>様相<br>で<br>すべて選択の運行の                                                                | <sup>ミース選択 </sup> 他の<br>ータベース選<br>新検索を設定             | か EBSCO サー<br>訳画面で<br>で<br>記        | ー <mark>ビスを選択</mark><br>データベース名をクリ<br>こしてから、 <i>【桃行</i> 】を | ッグしてください。2<br>フリックします。  | つ以上のデータベ                              | ースを選択する                   | τ                                 |
| <ul> <li>CINAHL with F</li> <li>CINAHL® with F</li> <li>CINAHL® with F</li> <li>ています。この信</li> <li>タイトル一覧</li> </ul> | ull Text<br>Full Text は、看護とそれ<br>頼性が高いファイルは<br>記詳細情報 | れに関連する医療学行<br>、CINAHL索引で最           | 标誌の全文を豊富Ⅰこ<br>も使用された学術誌○                                   | 収録したデータペー:<br>D多数の全文を含み | スで、CINAHL®、 <sup>-</sup><br>、制限はありませ、 | で索引された 611<br>ん。 1981 年以降 | 0 誌を超える学体<br>の全文を網羅し <sup>-</sup> |
| <ul> <li>MEDLINE</li> <li>National Library<br/>データベースでは<br/>索できます。</li> <li>タイトル一覧</li> </ul>                       | of Medicine 制作の /<br>、MeSH (Medical Sul<br>記詳細情報     | MEDLINE では、薬学<br>bject Headings) イン | 、看護学、歯科学、書<br>デックスのツリー、ツ                                   | 烟学、ヘルスケア<br>ノー階層、小見出し、  | システム、前臨床限<br>展開機能をを使用                 | 医学などの包括的<br>用して、5,400 誌*  | 的な医療情報をお<br>もの最新の生物E              |
| 5   www.ebsco.com                                                                                                   |                                                      |                                     |                                                            |                         |                                       |                           | - EBSC(                           |

# ◇検索インターフェースの基本構成◇

| ALL SALDONIC | 出版物                                                               | CINAHL Heading                                    | 引用文献                               | その他 🔹                    | サロル        | 🧀 フォルダ                          | ユーザー設定                                  | 言語 🔹              | オンライン講習会へのリ      |         |
|--------------|-------------------------------------------------------------------|---------------------------------------------------|------------------------------------|--------------------------|------------|---------------------------------|-----------------------------------------|-------------------|------------------|---------|
| EBSCOh       | ·····································                             | 中 : CINAHL with Full                              | Text ゴデー                           | <mark>トビゲーシ</mark><br>フィ | レヨン・バー     | <mark>(シソーラ</mark><br>/…・<br>検索 | <mark>スでの検</mark> す<br><sub>クリア</sub> ② | <mark>索、出版</mark> | 反物検索など)<br>(EDSC |         |
|              | AN                                                                | D •                                               |                                    | 71                       | ールドの選択 (オ: | <sup>/</sup> 検索キ                | <u>ーワードノ</u>                            | <u>しカフィ</u>       | <u>'ールド</u>      |         |
|              | AN                                                                | D -                                               |                                    | 71                       | ールドの選択 (オ: | ′ ▼ +                           | )                                       |                   |                  |         |
|              | 基本科                                                               | 膜索 詳細検索 検索                                        | \$7個J楚                             |                          |            |                                 |                                         |                   |                  |         |
| 検索           | オブション                                                             | ,                                                 |                                    |                          |            |                                 |                                         |                   |                  | Iltrack |
| ŧ            | 検索モードま                                                            | 5よび拡張                                             |                                    |                          | <u>検索オ</u> | プション身                           | と件の限定                                   | ・絞り               | <u>込み項目</u>      |         |
|              | <b>検索モード</b><br>◎ 入力し7                                            | ?<br>た語順どおりに検索                                    |                                    |                          | ß          | 連語を適用                           |                                         |                   |                  |         |
|              | <ul> <li>スページ</li> <li>スページ</li> <li>スページ</li> <li>文章を</li> </ul> | スに自動的に"AND"を入<br>スに自動的に"OR"を入れ<br>入れて検索(SmartText | れて検索<br>いて検索<br>Search) <u>ビント</u> |                          | 5          | !事全文も検索                         |                                         |                   |                  |         |
| 枢            | 検索条件の                                                             | 限定                                                |                                    |                          |            |                                 |                                         |                   |                  |         |
|              | 全文                                                                |                                                   |                                    |                          | <b>철</b>   | 考文献あり                           |                                         |                   |                  |         |
|              | 抄録あり<br>同                                                         |                                                   |                                    |                          | 8<br>-     | <b>.版日</b><br>月 ▼ 年:            | - 月                                     | • 年:              |                  |         |
|              | 著者                                                                |                                                   |                                    |                          | 1          | 版物名                             |                                         |                   |                  | ノ       |

# ◇検索インターフェースの基本構成◇

その他の検索条件の限定項目

| 語                                                    |          | 査読                      |    |
|------------------------------------------------------|----------|-------------------------|----|
|                                                      |          |                         |    |
| 間査記事                                                 |          | Pre-CINAHL を除外          |    |
|                                                      |          |                         |    |
| 're-CINAHL のみ検索                                      |          | MEDLINE レコードを除外         |    |
|                                                      |          |                         |    |
| <b>扱拠に基づく実践</b>                                      |          | メタ統合                    |    |
|                                                      |          |                         |    |
| 福床データ検索条件                                            |          | 人間                      |    |
| б///<br>Правани — Шаф Спарации (р. с                 | <u>^</u> |                         |    |
| Therapy – High Specificity                           |          | 第一著者が看護師                |    |
| l herapy – Best Balance                              | *        |                         |    |
| <b>ぎ者のいずれかが看護師</b>                                   |          | ランダム化比較試験               |    |
|                                                      |          |                         |    |
| 学術誌サブセット                                             |          | 地理的サブセット                |    |
| すべて                                                  | <u>^</u> | すべて                     | ·  |
| Allied Health<br>Alternative/Complementary Therapies |          | Amca<br>Asia            |    |
| Biomedical                                           | -        | Australia & New Zealand | τ. |
| 3 <b>8</b>                                           |          | 出版物タイプ                  |    |
| すべて<br>Afrilance                                     | <u> </u> | すべて<br>Abstract         |    |
| Chinese                                              |          | Academic Journal        |    |
| Danish                                               | *        | Algorithm               | -  |

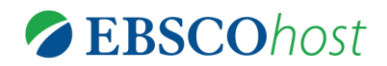

## Key Word 検索: 自由語による検索

シソーラス検索:統制語による検索

「出版物」 検索:ジャーナル情報での検索

| 規検索    | 出版物 CINAHL Headin                                                                                           | ig 引用文献<br>iull Text データイ                                            | その他 -                | * サインイン -                                   | 🦲 フォルダ                                                         | ユーザー設定        | 言語・ | オンライン |
|--------|----------------------------------------------------------------------------------------------------|----------------------------------------------------------------------|----------------------|---------------------------------------------|----------------------------------------------------------------|---------------|-----|-------|
| EBSCO/ |                                                                                                    |                                                                      | 71~.<br>71~.<br>71~. | ルドの選択 (オブ・<br>ルドの選択 (オブ・<br>ルドの選択 (オブ・      | 検索<br>()<br>()<br>()<br>()<br>()<br>()<br>()<br>()<br>()<br>() | クリ <b>ア</b> ? |     |       |
| 10-1   |                                                                                                    |                                                                      |                      |                                             | ● 検索                                                           | を実行           |     |       |
| 種雪     | 金索モードおよび拡張 ――                                                                                               |                                                                      |                      |                                             |                                                                |               |     |       |
| 1      | <ul> <li>         ・ケードおよび拡張         <ul> <li>             検索モード ⑦             <ul></ul></li></ul></li></ul> | を入れて検索<br>入れて検索<br>ext Search〉 <u>ビント</u>                            |                      | 開速調                                         | 晉を適用<br>≧文も検索                                                  |               |     |       |
|        | <ul> <li>         ・・・・・・・・・・・・・・・・・・・・・・・・・・・・・</li></ul>                                                   | を入れて検索<br>入れて検索<br>ext Search) <u>ビント</u><br><b>必要であれ</b>            | ば、検索条(               | 関連語<br>記事至<br>二<br>牛を絞り込む                   | を適用                                                            |               |     |       |
|        | <ul> <li>         ・・・・・・・・・・・・・・・・・・・・・・・・・・・・・</li></ul>                                                   | <sup>を入れて検索</sup><br>入れて検索<br>xxt Search) <u>ビント</u><br><b>必要であれ</b> | ば、検索条(               | 関連調<br>記事 <u>4</u><br>単 <b>を較り込む</b><br>参考3 | を<br>道用                                                        |               |     |       |

入力について

**EBSCO**host

●大文字・小文字は関係なし
 ー"GREEN","Green","green"→ すべて同じ結果

●語尾が変化する単語を検索するには「\*」(アスタリスク)を使う
 — Teach\* → "Teach", "Teaching", "Teacher" 等を検索

 ●検索語句の完全な綴りが分からない場合等「?」(クエスチョン マーク)を間に使う ?が1文字を代用
 pa2t "noot" "noot" (\* たた)

*— ne?t →"neat" , "nest", "next",* 等を検索

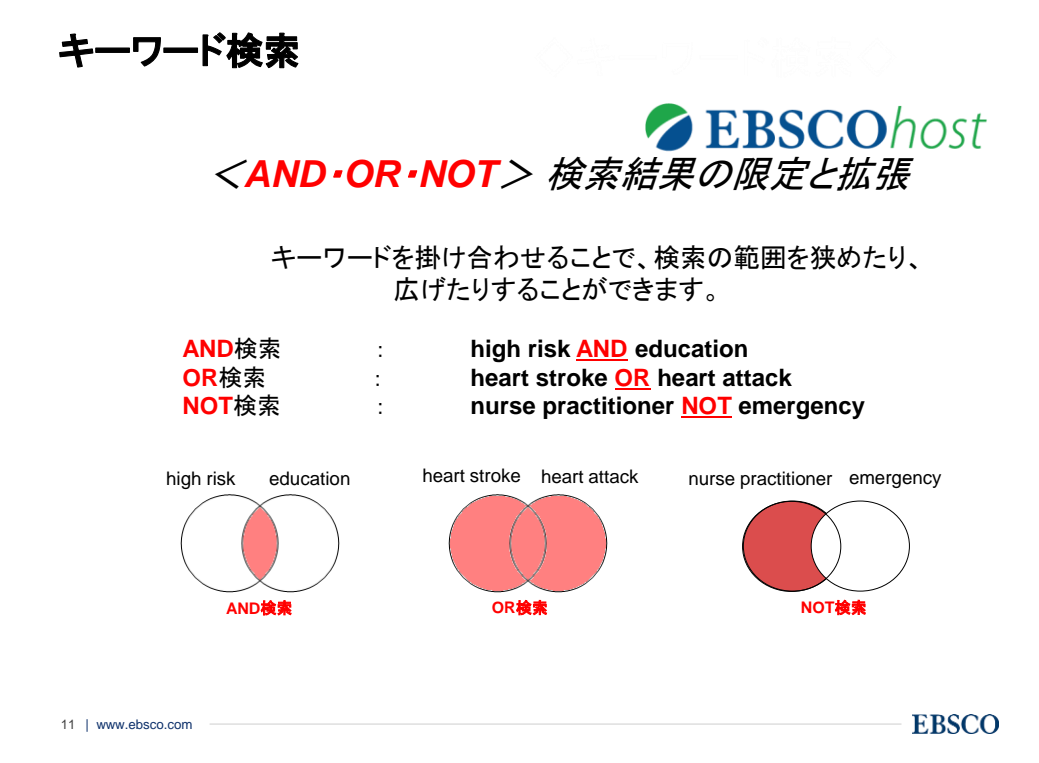

キーワード検索 EBSCOhost AND/OR/NOTを選択し、検索範囲の絞り込み、拡大、 一部の除外を行います。 新規検索 出版物 CINAHL Heading 引用文献 その他・ 🧀 フォルダ ユーザー設定 検索中: CINAHL with Full Text | データベース選択 検索 クリア breast cancer フィールドの選択 (オブ... 🔹 **EBSCO**host AND physical activity フィールドの選択 (オブ... ▼ フィールドの選択 <mark>(</mark>オブ... ▼ AND recurrence (+)(-)基本検索 詳細検索 検索履歴

breast cancer AND physical activity AND recurrence

キーワード検索

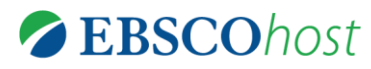

<u>括弧()を使って検索をコントロール</u>

ブール演算子の優先順位

NOT > AND > OR

括弧を使用することで、括弧でくくられたキーワードからはじめに検索します

- emergency care AND heart stroke OR heart attack

→ まず<u>emergency care AND heart stroke</u>を検索し、それを基に<u>OR heart</u> <u>attack</u>

と検索

emergency care AND (heart stroke OR heart attack)

→ まず<u>heart stroke OR heart attack</u>を検索、それを基に AND emergency careと検索

13 | www.ebsco.com

**EBSCO** 

キーワード検索

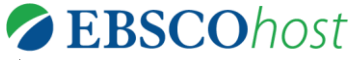

ORとその前後のキーワードをひとつの検索ボックスに入力すると 括弧を使用している場合と同じ働きをします。

| 新規検索    | 出版物 | CINAHL Heading        | 引用文献           | その他   | •              |        | 7 |
|---------|-----|-----------------------|----------------|-------|----------------|--------|---|
|         | 検索  | 泰中 : CINAHL with Full | Text  データ〜     | ベース選択 |                |        | ( |
| EBSCOho | b   | reast cancer          |                |       | フィールドの選択 (オブ ▼ | 検索 クリア | ? |
|         | A   | ND 👻 physical acti    | ivity or exerc | ise   | フィールドの選択 (オブ ▼ |        |   |
|         | A   | ND - recurrence       |                |       | フィールドの選択 (オブ ▼ | + -    |   |
|         | 基本  | 本検索 詳細検索 検索           | ◎履歴▶           |       |                |        |   |

breast cancer AND (physical activity OR exercise) AND recurrence

#### 検索結果画面

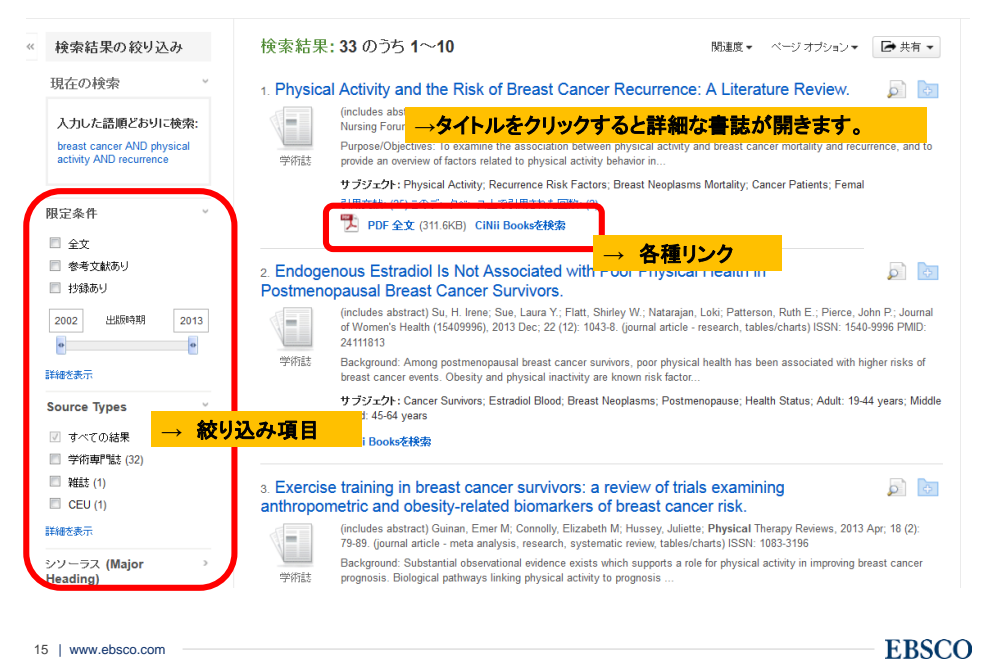

15 | www.ebsco.com

#### 詳細な書誌情報画面

# EBSCOhost

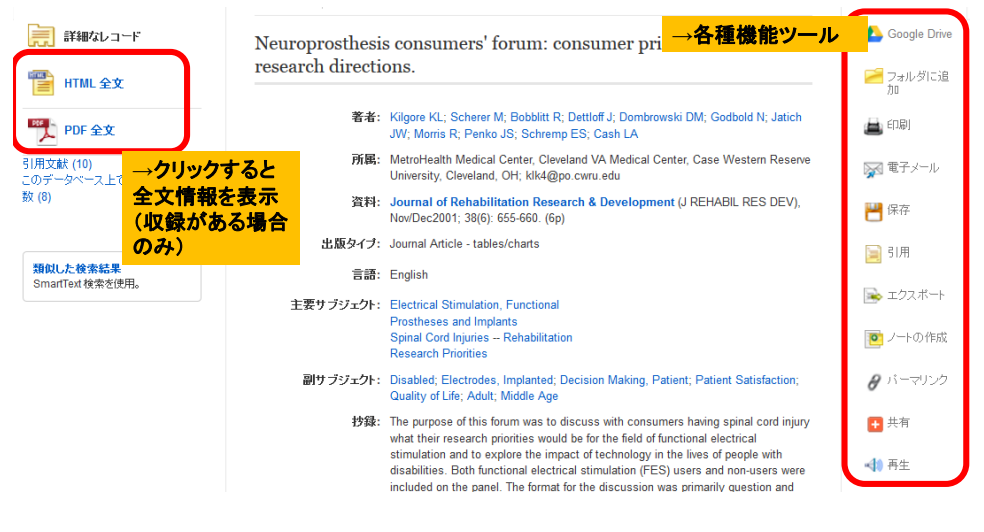

#### 詳細な書誌情報画面

各種機能ツール

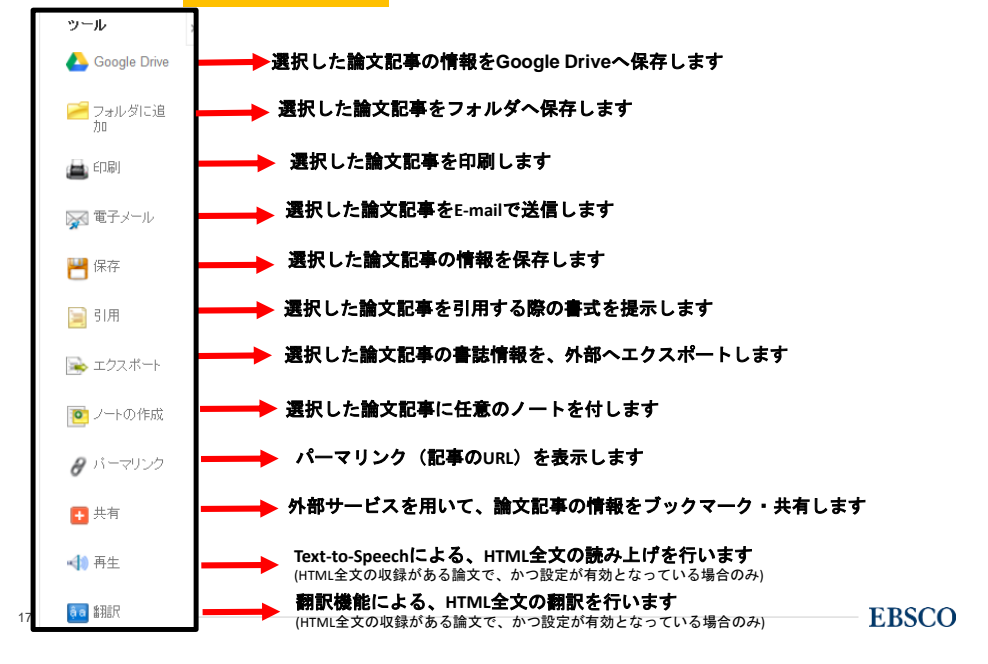

### 全文情報表示画面(PDF形式)

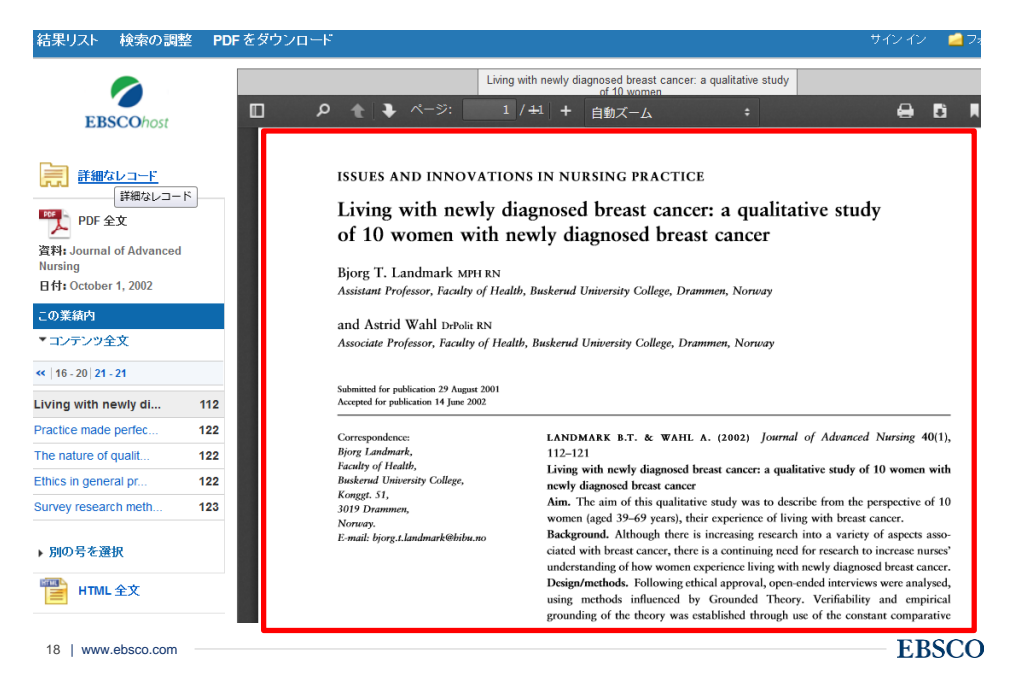

9

## 全文情報表示画面(HTML形式)

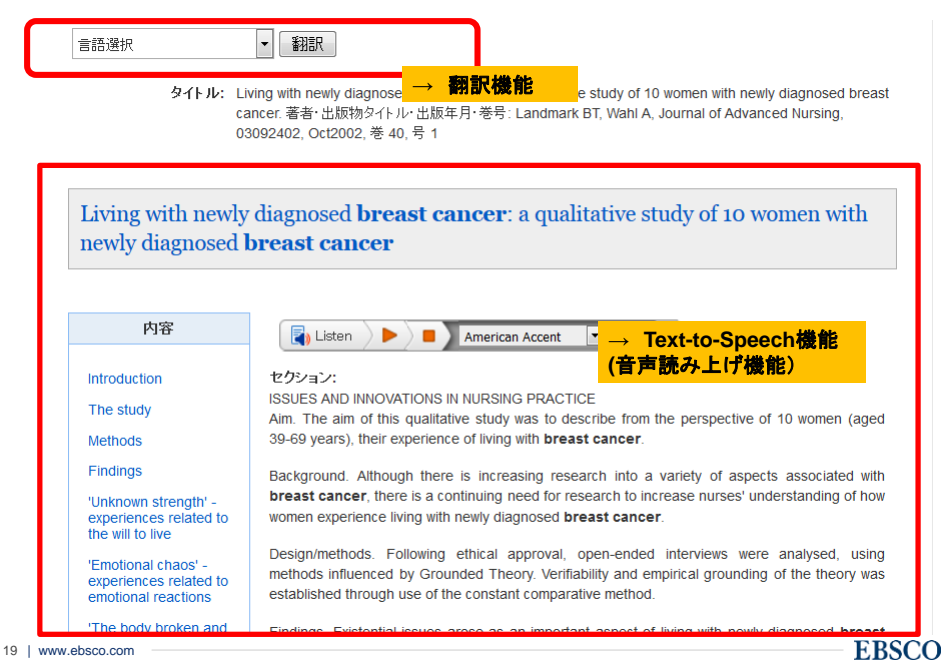

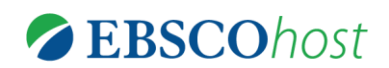

# Key Word 検索: 自由語による検索

#### シソーラス検索:統制語による検索

「出版物」 検索: ジャーナル情報での検索

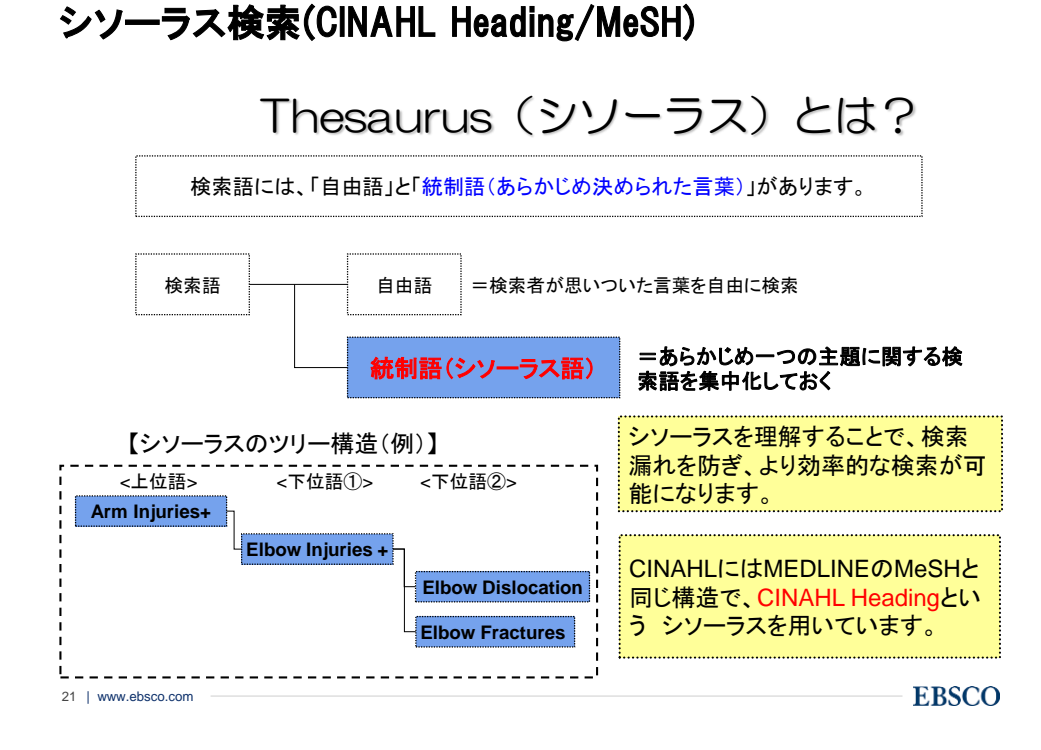

## シソーラス検索(CINAHL Heading)

|                 |         |                | <b>EBSCO</b> bo                     | ct |
|-----------------|---------|----------------|-------------------------------------|----|
| 新規検索            | 出版物     | CINAHL Heading | サインイン コフォ<br>CINAHL Headingをクリックします | 51 |
|                 | → 検索    | ましたい言葉が、ど      | のようなシソーラスで登録されているかを調べます             |    |
|                 |         | L              |                                     |    |
| CINAHL Head     | ings 'E | 1 チュートリアルを表示   |                                     |    |
| PTSD<br>◎ 次で始まる | 5月語 €   | ) 次を含む用語 💿 関   |                                     |    |
|                 |         |                |                                     |    |

## シソーラス検索(CINAHL Heading)

| データベース: CINAHL with Full Text <sup>⑦</sup>                                        | EBSCO INFORMATION<br>SERVICES                                                         |
|-----------------------------------------------------------------------------------|---------------------------------------------------------------------------------------|
| EBSCOhost → 検索したい言葉にチ                                                             | エックを入れないと検索は実行できません                                                                   |
| 基本検索 詳細検索 検索履歴                                                                    |                                                                                       |
| CINAHL Headings <b>巨1</b> チュートリアルを表示                                              |                                                                                       |
| 結果: PTSD<br>サブヘディングを表示するはは リンク先の用語をグリックすると<br>ポックスをチェックします。 ソリー表示されます。            | <sub>拡張</sub> (+) <sub>メジャー</sub>   戦回<br>  <sub>コンセプト</sub>   戦回<br>  <sup>2</sup>   |
| PTSD 参照: <u>Stress Disorders. Post-Traumatic</u> Stress Disorders. Post-Traumatic | Check a box to select a subject<br>heading to begin building your search<br>strategy. |
| <ul> <li>PTSD (+-ワードとして検索) ? →用語リンクをク</li> <li>(前へ) その他 ) 追加用語表示</li> </ul>       | フリックすると、ツリーが表示されます                                                                    |
|                                                                                   | I                                                                                     |

| 23   www.ebsco.com | EBSCO |
|--------------------|-------|
|--------------------|-------|

# シソーラス検索(CINAHL Heading)

| ◆用語リストに<br>戻る<br>ッリー表示: Stress Disorders, Pos              | t-Traum      | natic          |       | Subheadings for: Stress Disorders, Po<br>Traumatic     | ost- | 検索デー                                | -タベ-      | -ス             |
|------------------------------------------------------------|--------------|----------------|-------|--------------------------------------------------------|------|-------------------------------------|-----------|----------------|
| ↓ サブヘディングを表示するには リンク先の用語をクリックす<br>ボックスをチェックします。 ッリー表示されます。 | ると<br>拡張 (+) | メジャー コ<br>ンセプト | 範囲    | ⑦ すべてのサブヘディングを含める<br>または1つ以上の小見出しを選択して、<br>検索を限定してください |      | 検索用語                                | 拡張<br>(+) | メジャー コ<br>ンセプト |
|                                                            | ?            |                |       | 🗏 Blood/BL 🗐                                           |      | Stress Disorders,<br>Post-Traumatic |           |                |
| Behavioral and Mental Disorders                            |              |                |       | 📃 Cerebrospinal Fluid/CF 📃                             |      |                                     |           |                |
| Mental Disorders                                           |              |                |       | Chemically Induced/CI                                  |      |                                     |           |                |
| Neurotic Disorders                                         |              |                |       |                                                        |      |                                     |           |                |
| Anxiety Disorders                                          |              |                |       |                                                        |      |                                     |           |                |
| Generalized Anxiety Disorder                               |              |                |       | Diet Therapy/DH                                        |      |                                     |           |                |
| Obsessive-Compulsive Disord                                | ier 🔳        |                | (III) | 📄 Drug Therapy/DT 🔳                                    |      |                                     |           |                |
| Panic Disorder                                             |              |                | (III) | 📃 Economics/EC 闻                                       |      |                                     |           |                |
| Phobic Disorders                                           |              |                | ,     | 📃 Education/ED 📃                                       |      |                                     |           |                |
| Social Anxiety Disorders                                   |              |                | (III) | 📄 Epidemiology/EP 🔳                                    |      |                                     |           |                |
| Stress Disorders, Post-                                    |              |                |       | 🛛 📄 Ethical Issues/El 💻                                |      |                                     |           |                |
| Traumatic                                                  |              |                |       | Ethnology/EH 🔳                                         |      |                                     |           |                |
|                                                            |              | -              | -     | 🖻 Etioloav/ET 🗐                                        |      |                                     |           |                |

→ チェックを入れると絞込み項目(関連する副項目:サブヘディング)が表示されます

24 | www.ebsco.com

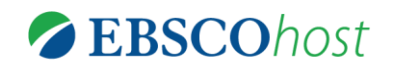

Key Word 検索: 自由語による検索

シソーラス検索:統制語による検索

## 「出版物」検索:ジャーナル情報での検索

| 25   www.ebsco.com | EBSCO |
|--------------------|-------|
|                    |       |

#### 出版物(ジャーナル名)からの検索

|        |      |                     |               |                |         | EBS    | COh            | ost  |
|--------|------|---------------------|---------------|----------------|---------|--------|----------------|------|
|        |      | →データベース             | に収録され         | <i>いたジャー</i> ナ | ールについ   | て調べる場  | <mark>合</mark> |      |
|        |      |                     |               |                |         |        |                |      |
|        |      |                     |               |                |         |        |                |      |
| 新規検索   | 出版物  | CINAHL Heading      | 引用文献          | その他・           | サインイン   | 🚄 フォルダ | ユーザー設定         | 言語 • |
|        | ±2,7 | 5中:CINAHL with Full | Text 1= - / - |                |         |        |                |      |
|        | 199  |                     | Text 7-9      | - 人選択          | ールドの選択( | オブ た   | 「「索」 クリア       | ?    |
| EBSCOh | ost  |                     |               |                |         |        |                | ,    |
|        | A    | ND -                |               | 71             | ールドの選択( | オブ マ   |                |      |
|        | A    | ND -                |               | 74             | ールドの選択( | オブ • + | (-)            |      |
|        | 基本   | 、検索 詳細検索 検索         | 國歷歷           |                |         |        |                |      |

#### 出版物(ジャーナル名)からの検索

★ データベースに収録されている出版物をアルファベット順にリスト化 あらかじめ出版物名が分かっている際、効率良く検索ができます。

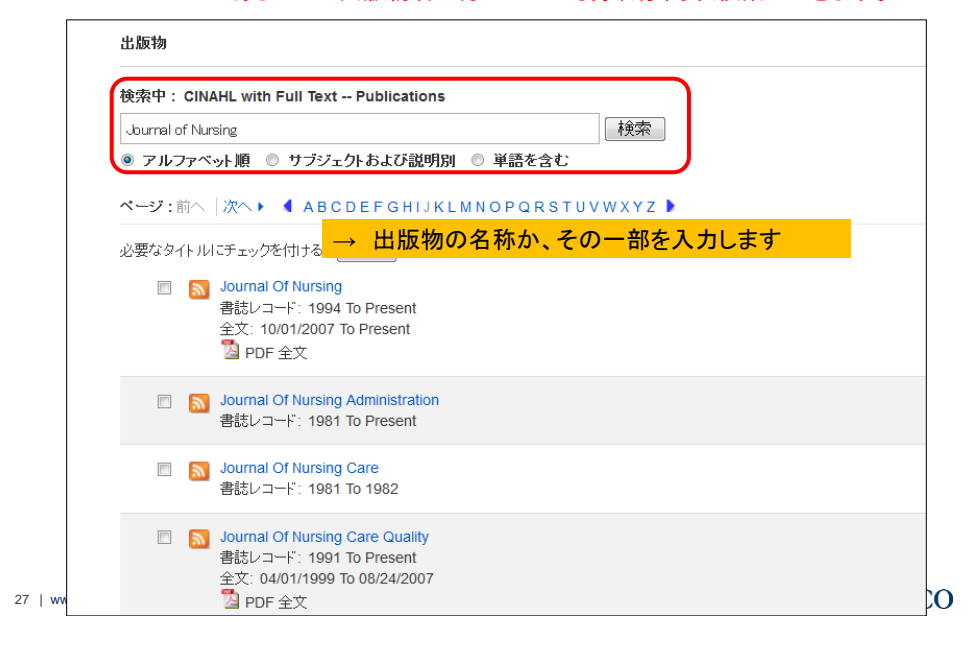

#### 出版物(ジャーナル名)からの検索

| 特定の巻号を指定<br>特定の雑誌が分け | 定して記事を閲覧できる。<br>かっている場合は、キーワード検索よりも便利。                                                                                      |        |        |
|----------------------|----------------------------------------------------------------------------------------------------|--------|--------|
| ∢前のレコード│次のレコード♪      |                                                                                                    |        | ➡ 共有 ▼ |
| この出版物内を検索            |                                                                                                    | すべての号  |        |
| 出版物の詳細"              | nal of Nursing Education"                                                                                                   | + 2017 |        |
|                      | and of Warsing Education                                                                                                    | + 2016 |        |
| ያイトル:                | Journal of Nursing Education                                                                                                | + 2015 |        |
| ISSN:                | 0148-4834                                                                                                    | + 2014 |        |
| 出版社情報:               | SLACK Incorporated                                                                                                    | + 2013 |        |
|                      | 6900 Grove Road                                                                                                    | + 2012 |        |
|                      | United States of America                                                                                                    | 1 2011 |        |
| 書誌レコード:              | 10/01/1981 to present                                                                                                    | + 2011 |        |
| · ·                  | 01/01/2003 to 12/01/2010                                                                                                    | + 2010 |        |
| ±                    | 0101/2003 to 12/01/2010                                                                                                    | + 2009 |        |
| 出版タイブ:               | Academic Journal                                                                                                    | + 2008 |        |
| サブジェクト:              | Nursing Education                                                                                                    | + 2007 |        |
| 説明:                  | Provides a forum for original articles and new ideas for nursing educators in various types and levels of nursing programs. | + 2006 |        |
| 出版社の URL:            | http://www.slackinc.com/                                                                                                    | + 2005 |        |
| 48 ctr               |                                                                                                    | + 2004 |        |

.....

# 書誌情報からの検索-Citation 検索-

# **EBSCO**host

| 新規検索 出            | 版物 CINAHL Heading   | 引用文献                | その他・          | サインイン   | 🧀 フォルダ | ユーザー設定 | 言語 |
|-------------------|---------------------|---------------------|---------------|---------|--------|--------|----|
|                   |                     | u Terret I Historia | 画像            |         |        |        |    |
|                   | 快%中:CINARL WITH FUI | i lext   7 = 94     | Citation Mate | cher    |        | ありロマ   | ?  |
| <b>EBSCO</b> host |                     |                     | インデックス様       | ê索      |        |        |    |
|                   | AND -               |                     | 7.            | イールトの選択 | オフ +   |        |    |
|                   | AND -               |                     | 7-            | ィールドの素択 | オブ • + | -      |    |
|                   | 基本検索 詳細検索 検         | 索履歴                 |               |         |        |        |    |
|                   |                     |                     | → 論文(         | の書誌情報   | Rで検索をL | たい場合   |    |

|                                |                    | E                                                                         |
|--------------------------------|--------------------|---------------------------------------------------------------------------|
|                                |                    |                                                                           |
|                                |                    |                                                                           |
| 椿却からのない                        | 表_Citation         | 检索_                                                                       |
|                                |                    | 次术                                                                        |
|                                |                    | FRSCOh                                                                    |
| 問覧したい論文の書誌                     | 信報(ジャーナリ           | A 券号情報 著者名など)                                                             |
| 別見したい。<br>調えの音応<br>限られた情報からでも対 | 対象論文を検索            | できます。                                                                     |
| 例)Lancet/こ掲載                   | されたGuyatt先生の       |                                                                           |
| 論文が見たいた                        | が、タイトルも時期も思        | 記い出せない                                                                    |
|                                |                    |                                                                           |
| Sitation Matcher 💡             |                    |                                                                           |
| * これらのフィールドではワイルドカード (?)       | および切り捨て (*) 記号がサポー | トされていますが、ブール演算子 (AND、OR、NOT) またはフィールド タグ (AN、PMIL                         |
| 山西地 *                          |                    |                                                                           |
| 110(19)                        |                    |                                                                           |
| Lancet 🚽                       | - Lancet           |                                                                           |
| Lancet                         | - Lancet           | 日日<br>日付のわかっている部分を入力してください (例:2007)                                       |
| Lancet ◆                       | - Lancet           | 日日<br>日村のわかっている部分を入力してください (例:2007)<br>号                                  |
| Lancet<br>巻<br>問給ページ           | - Lancet           | 日日<br>日村のわかっている部分を入力してください (例:2007)<br>号<br>英米 *                          |
| Lancet<br>巻<br>開始ページ           | - Lancet           | 日日<br>日付のわかっている部分を入力してください (例:2007)<br>号<br>著者 *<br>Guyatt Guyatt         |
| Lancet<br>巻<br>間始ページ<br>タイトル*  | - Lancet           | 日日<br>日付のわかっている部分を入力してください (例:2007)<br>号<br>客者*<br>Guyatt Guyatt<br>登録番号  |
| Lancet<br>巻<br>開始ページ<br>タイトル*  | - Lancet           | 日日<br>日付のわかっている部分を入力してください (例:2007)<br>号<br>著者 *<br>Guyatt Guyatt<br>登録番号 |
| Lancet<br>巻<br>開始ページ<br>タイトル*  | - Lancet           | 日日<br>日付のわかっている部分を入力してください (例:2007)<br>号<br>著者 *<br>Guyatt Guyatt<br>登録番号 |

## 検索履歴の確認

| ★検察     | 索履歴                              | 同士の複合核                                            | 食索(Ano            | l/Or/Not)  | が可能     | र्ल्ड | E          | <b>3S</b> | CO        | host          |
|---------|----------------------------------|---------------------------------------------------|-------------------|------------|---------|-------|------------|-----------|-----------|---------------|
| 新規検索    | 出版物                              | CINAHL Heading                                    | 引用文献              | その他・       | サインイン   | 🧀 フォル | ダーユーザー設    | t i       | 言語・ オンラ   | イン講習会へのリンク    |
|         | 検索                               | 中 : CINAHL with Full                              | Text  データベ        | 一ス選択       |         |       |            |           | n.        | EBSCO         |
| EBSCOh  | ost (S6                          | AND S7                                            |                   | 71         | ールドの選択  | オブ ▼  | 検索 クリ      | 7         |           |               |
|         | AM                               | 1D -                                              |                   | 71         | ールドの選択  | オブ マ  |            |           |           |               |
|         | AM                               | VD -                                              |                   | フィ         | ールドの選択  | オブ マ  | +-         |           |           |               |
| 検索履歴    | 基本<br>( <b>/アラート</b><br>1刷   検索を | 検索 詳 <b>説</b> 検索 検索<br>読み込み   ア <del>ラー</del> トの訝 | 履歴 ▼<br>汤込み   検索) | 履歴/アラートの例  | 存       |       |            |           |           |               |
| 🔳 রুশবে | 選択/選択角                           | 解除 AND を使用し                                       | て検索               | OR を使用し    | て検索     | 検索結果  | の削除        |           |           | 検索            |
| 枝<br>IC | 索 検索<br>)#                       | 用語                                                | 検索                | オブション      |         | 7     | アクション      |           |           |               |
|         | 58 🔊 5                           | 6 AND S7                                          | 検索                | モード・入力した   | 語順どおりに検 | 索     | 🔍 結果を表示 (  | 346)      | 1 詳細を表示:  | 💋 編集          |
|         | ST 🔝 (I                          | MH "Natural Disasters")                           | 検索                | モード - 入力した | 語順どおりに移 | 索     | 🔍 結果を表示 (6 | 6,752)    | (1) 詳細を表示 | :: 🗹 編集       |
|         | S6 🔝 (I<br>Post-                 | MH "Stress Disorders,<br>Traumatic+")             | 検索                | モード - 入力した | 語順どおりに移 | 索     | 🕒 結果を表示 (  | 9,140)    | 1 詳細を表示   | ∷ <b>図編</b> 集 |

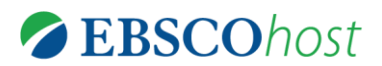

# My EBSCOhost 機能

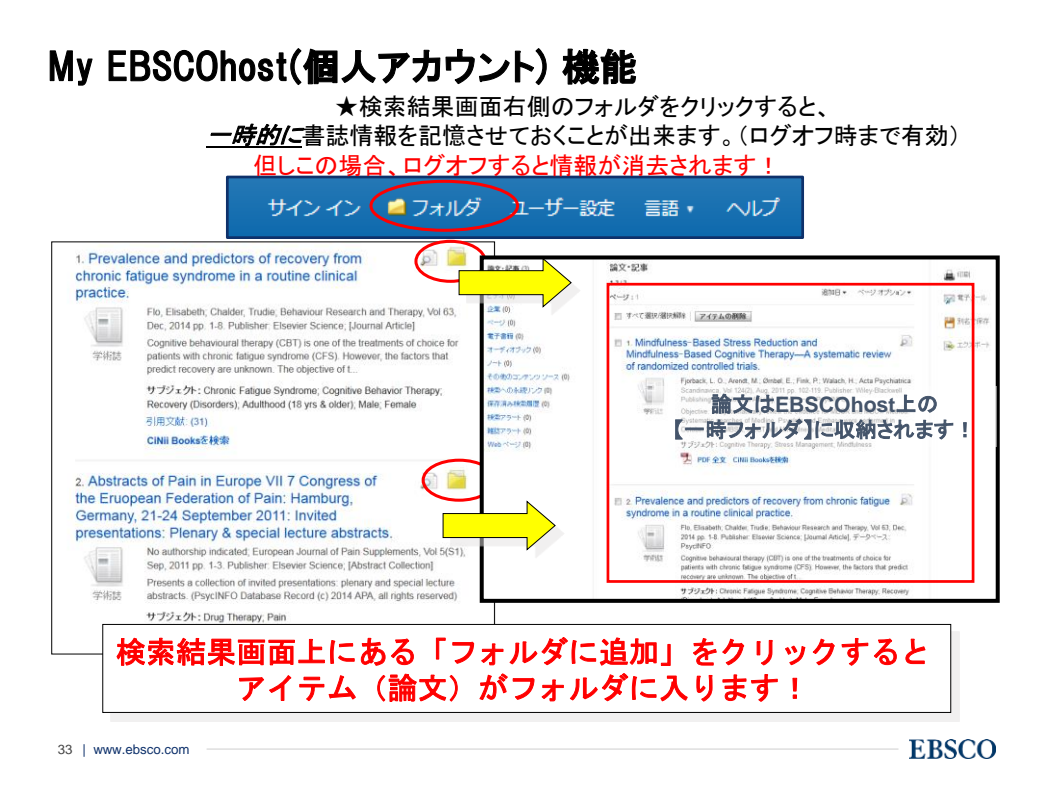

### My EBSCOhost(個人アカウント)機能-アカウントの作成-

| 新規検索         | 出版物               | CINAHL Heading               | 引用文献     | その他・             | サインイン                               | 🧀 フォルダ                              | ユーザー設定              | 言語 🔹              | オンライン講                                              |
|--------------|-------------------|------------------------------|----------|------------------|-------------------------------------|-------------------------------------|---------------------|-------------------|-----------------------------------------------------|
| EBSCO        |                   | EBSCO                        | Dhost    | 74-1<br>11<br>11 | レドの選択 (オブ<br>レドの選択 (オブ<br>レドの選択 (オブ | <mark>בס[לי</mark> ן<br>בי<br>בי⊕ – | シイン」を               | <mark>クリック</mark> | <mark>,                                     </mark> |
| 検索           | <del>ש</del><br>ב | ・ <b>イン イン</b><br>ーザー名/電子メール |          |                  |                                     |                                     |                     |                   |                                                     |
|              |                   | スワード<br>スワードを忘れた場合           |          | 表示               | 関連                                  | 連語を適用<br>■全文も検索                     |                     |                   |                                                     |
|              | ア:<br>成           | サイン イン<br>カウントをお持ちでない        | 場合 今すぐ新規 | 24/1             | 新規作所<br>サインイ<br>「サイン・<br>「今すぐ       | 成をする<br>ン画面の<br>イン」の下<br>新規作成       | 合は<br>にある<br>」をクリック | <b>7</b>          |                                                     |
| 54   www.eus |                   |                              |          |                  | ГЛ                                  | • 4.                                | - А                 | · *· ·            | LDOUD                                               |

# My EBSCOhost(個人アカウント)機能-フォルダへの保存-

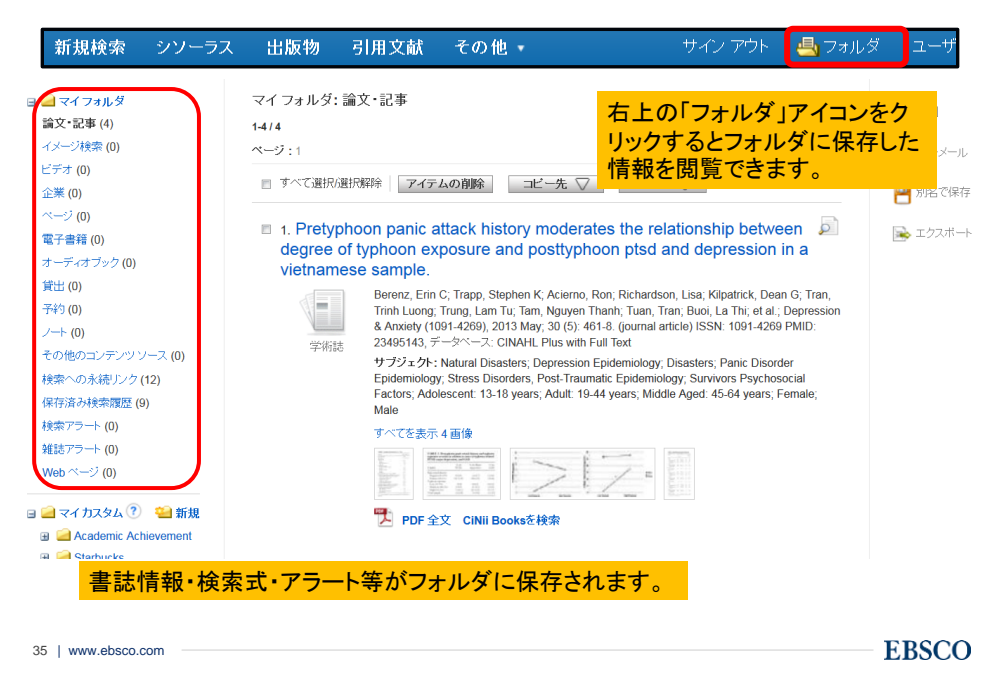

## My EBSCOhost(個人アカウント)機能-カスタムフォルダ-

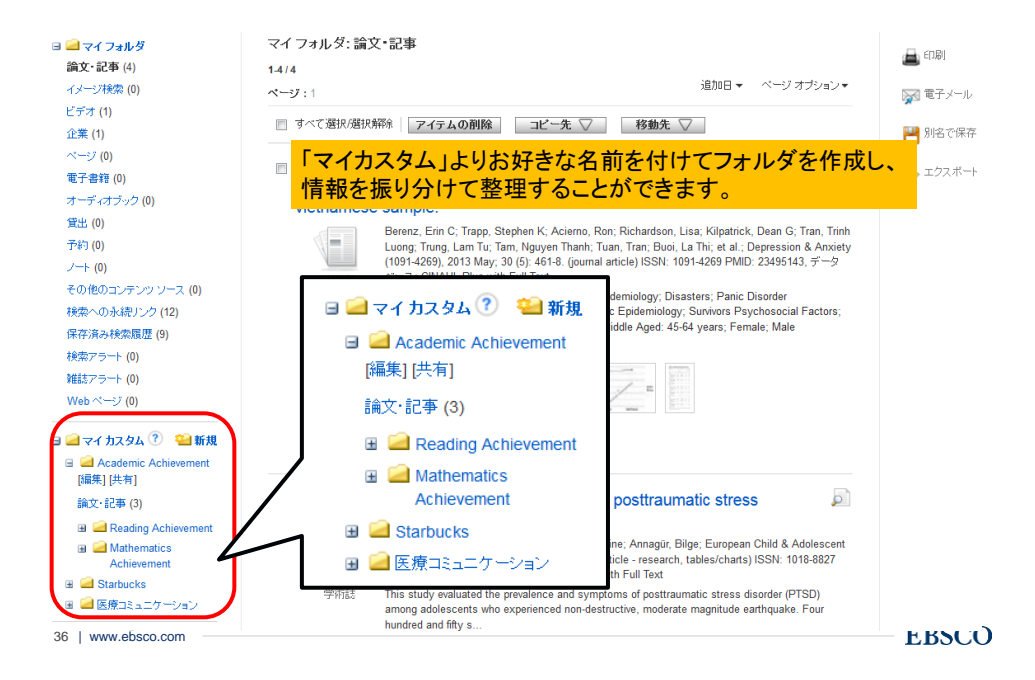

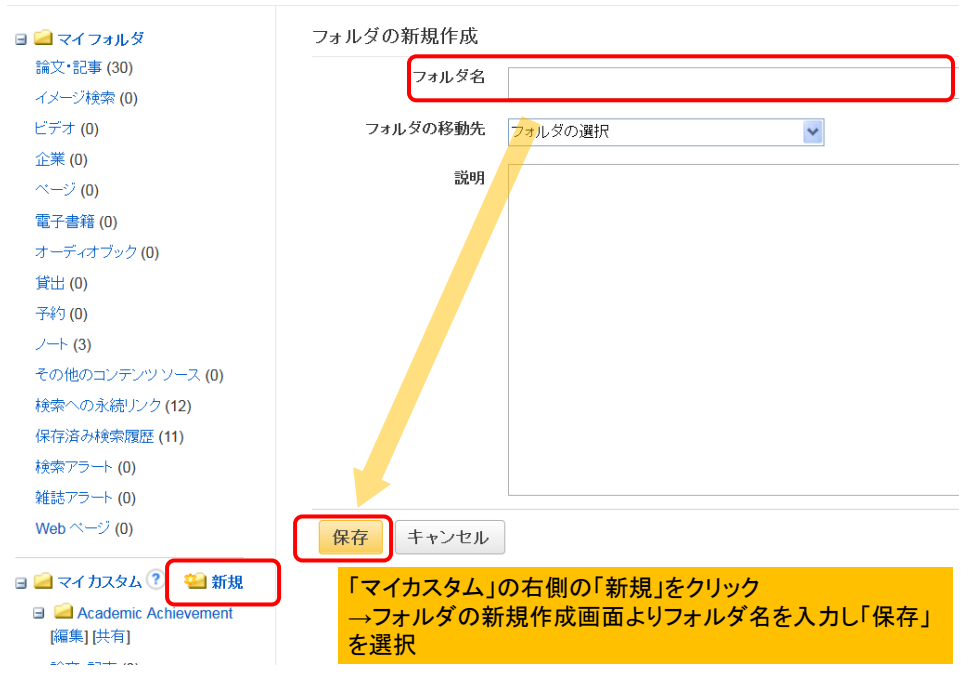

# My EBSCOhost(個人アカウント)機能-フォルダへの保存-

# My EBSCOhost(個人アカウント)機能-検索アラート-

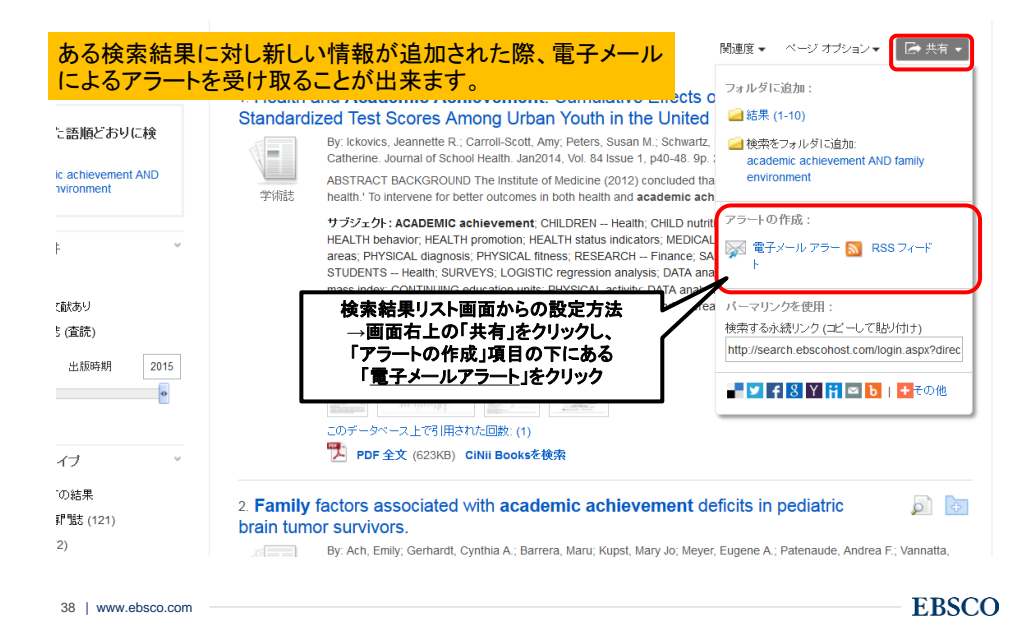

# My EBSCOhost(個人アカウント)機能-検索アラート-

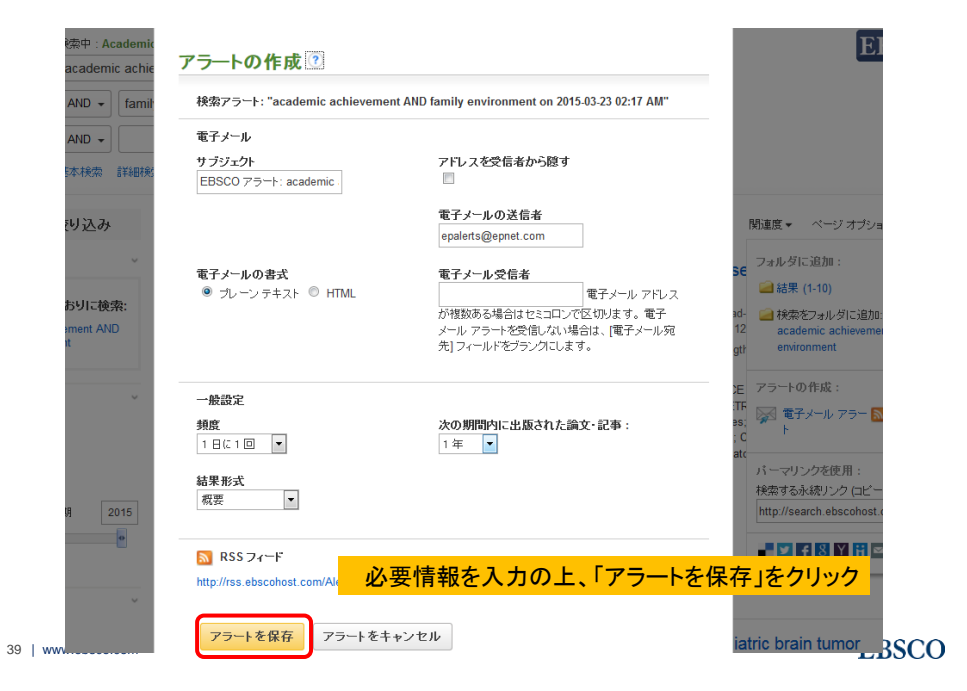

### My EBSCOhost(個人アカウント)機能-検索アラート-

| 新規検索          | シソーラス            | 出版物      | 引用文献        | その他・                                  | サイン アウト                                            | 🛃 フォルダ                | ユーザ      |
|---------------|------------------|----------|-------------|---------------------------------------|----------------------------------------------------|-----------------------|----------|
| 🗧 🖬 २४ :      | フォルダ             |          | マイフォル       | ダ: 検索アラート                             |                                                    |                       |          |
| 論文·記事         | <b>(</b> 0)      |          | 1-1 / 1     |                                       |                                                    |                       |          |
| イメージ村         | 陳索 (0)           |          | ページ:1       |                                       |                                                    | 追加E                   | ->~ •    |
| ビデオ <b>(0</b> | )                |          |             |                                       | しの治理会                                              |                       |          |
| 企業 (0)        |                  |          | 9 9 Y CJE   | 「パル共行の非粋ホー」アイア                        | ムの削除                                               |                       |          |
| ページ (0        | )                |          |             |                                       |                                                    |                       | ht o     |
| 電子書籍          | (0)              |          |             | ig abuse" "peer pr                    | essure" Adolesc <sup>*</sup> 記事                    | 全又も検索; 同              | 寺の       |
| オーディス         | †ブック <b>(0)</b>  |          | サノ<br>Alf H | シェクトを週用 ON 2<br>lealthWatch ERIC Regi | 2016-09-25 11:45 PM<br>onal Business News, RILM Al | ostracts of Music Lit | terature |
| 貸出 (0)        |                  | 設守した     |             | な意思と当時に                               |                                                    | _상다 노니ㅋ               |          |
| 予約 <b>(0)</b> |                  | 設定した     | _) _— P0.   |                                       | 「個人ノイルタ」、「                                         | - ノ内ようり               |          |
| ノート (0)       |                  |          | 电门          | > )pe makeuchiwebs                    |                                                    | -1-1-2-2-2-2          |          |
| その他の          | コンテンツソース         | (0)      | <b>M</b> 5  | アラート フィード 🛛  🔒 アラー                    | -トの読み込み 🛛 ブラートの                                    | 福集                    |          |
| 検索への          | 永続リンク <b>(0)</b> |          |             |                                       |                                                    |                       |          |
| 保存済み          | 検索履歴 (0)         | <b>`</b> |             |                                       |                                                    |                       |          |
| 検索アラ          | ート (1)           |          | 1-1/1       |                                       |                                                    |                       |          |
| 雑誌アラ・         | -ŀ (0)           |          | ページ:1       |                                       |                                                    |                       |          |
| Web 🔨 –       | ジ (0)            |          |             |                                       |                                                    |                       |          |
| 🧀 रन :        | ክスタム 🕐 🛀         | 新規       |             |                                       |                                                    |                       |          |

# My EBSCOhost(個人アカウント)機能-雑誌アラート-

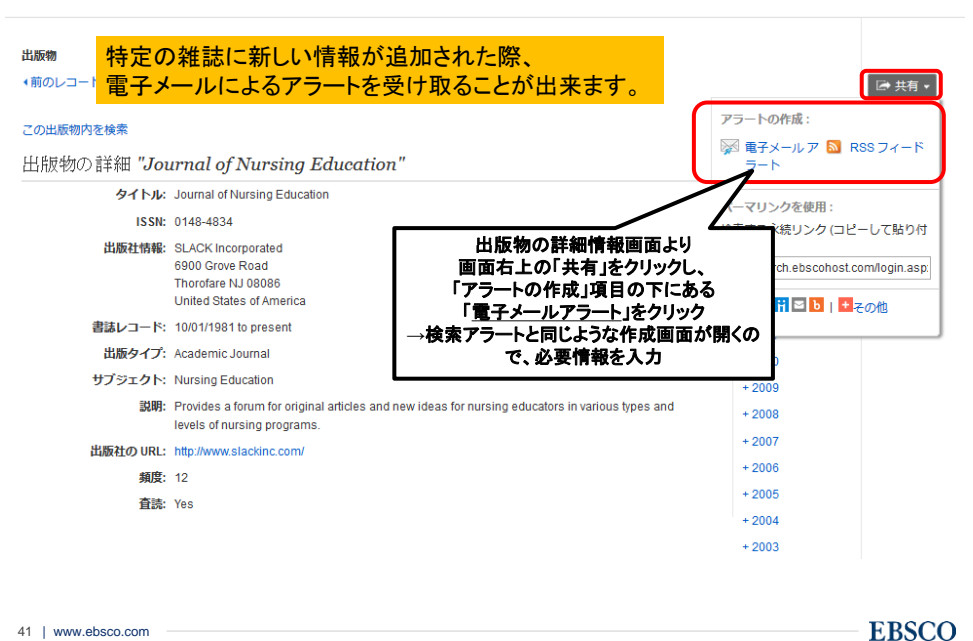

41 | www.ebsco.com

サポートサイト(英語) https://help.ebsco.com/

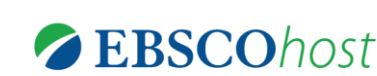

サポートセンター(日本語)

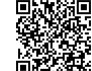

http://www.ebsco.co.jp/support.html

#### オンライン講習会の予定

https://ebsco-japan.webex.com/

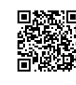

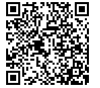

**EBSCO Japan Youtube Channel** 

https://www.youtube.com/channel/UCAdoQg1ki8xvDdjO9xuCjG

お問い合わせ・ご質問などは

jp-medical@ebsco.com EBSCO Information Services Japan株式会社